## UTILISER DRAWMEAGRAPH A PARTIR D'UN TABLEUR EXCEL

| Ouvrir le site internet                                                                                                    |                                                                                                    | Choix du mode de représentation                                                                                                    |
|----------------------------------------------------------------------------------------------------|----------------------------------------------------------------------------------------------------|----------------------------------------------------------------------------------------------------|
| Google drawmeagraph Q                                                                                                    |                                                                                                    | Sélectionner Graphe classique ou Graphe géographique                                                                                                    |
| Cartes géographiques statistiques sur drawmeagraph.com<br>www.drawmeagraph.com/ ▼<br>DrawMeAGraph vous permet de tracer des cartes géographiques en utilisant vos<br>propres données statistiques, économiques, scientifiques, etc Vous pourrez                                                                                                    |                                                                                                    | Déjà 147169 graphes dessinés !<br>Graphe classique Graphe géograpique                                                                                                    |
| Choix du mode de construction d'un graphique                                                                                                    |                                                                                                    |                                                                                                    |
| Par copier / coller                                                                                                    |                                                                                                    | Par formulaire                                                                                                    |
| Par copier/coller       15     Nord-Pas-Ge-chasis     33       16     Basse-Normandie     92       17     Haute-Normandie     47       18     Pays de la Loire     37       19     Picardie     88       20     Poitou-Charentee     73       21     Provence-Alpes     74       22     Rinde-Alpes     74       23     24     25       24     25     35       25     Same     36       26     Rider     73       27     Base O     37       28     Same     37       29     Same     36       20     Poitou-Charentee     73       21     Provence-Alpes     37       22     Rinde-Alpes     37       23     Same     37       24     Same     37       25     Same     37       36     Auvergne     2       37     Bourgogne     0       37     Bretagne     2       38     Centre     2       39     Champagne-Ardenne     0       11     Franche-Comté     0 | <ol> <li>Sélectionner la plage de données dans<br/>votre tableur, comme vous l'auriez fait<br/>pour dessiner un graphique.</li> <li>Copier-coller la plage de données, comme<br/>vous le feriez dans votre tableur pour<br/>tracer un graphe.</li> <li>Valider en cliquant sur suivant.</li> </ol> | Par formulaire         Image: Colspan="2">Valuer         Image: Colspan="2">Annotation Image: Colspan="2">Valuer         Image: Colspan="2">Image: Colspan="2">Annotation Image: Colspan="2">Image: Colspan="2">Colspan="2">Colspan="2"Colspan="2"Col |
| Sélectionner une carte                                                                                                    |                                                                                                    | Remplir le formulaire                                                                                                    |
| Europe Carte des pays d'Europe France Régions de France Départements de France                                                                                                    | <ol> <li>Sélectionnez le fond de carte souhaité<br/>parmi celles disponibles.</li> <li>Valider en cliquant sur sélectionner cette<br/>carte.</li> </ol>                                                                                                    | Code       Libellé       Valeur         42       Alsace                                                                                                    |
| Compléter / Modifier « l'habillage » de la carte                                                                                                    |                                                                                                    |                                                                                                    |
| Options       Titre     Default title       Couleur gauche du dégradé     FFFFFF       Couleur droite du dégradé     FF7F00       Valeur minimale     0       Valeur maximale     3                                                                                                    |                                                                                                    | <ul> <li>Titre,</li> <li>Choix des dégradés de couleurs,</li> <li>Valeurs minimales et maximes,</li> <li>Noms des zones,</li> <li>Frontières,</li> <li>Légende</li> </ul>                                                                                                    |

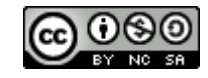

Ce document réalisé par Anthony CHARLES, professeur associé à l'Ifé/ ENS de Lyon est mis à disposition selon les termes de la licence Creative Commons Attribution - Pas d'Utilisation Commerciale - Partage dans les Mêmes Conditions 4.0 International.